Evidian

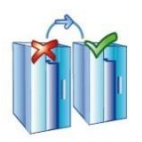

# SafeKit Cluster in the Google GCP Marketplace

**Startup Guide** 

# **Table of Contents**

| 1. | Ove   | erview                                                              |
|----|-------|---------------------------------------------------------------------|
| 2. | Saf   | feKit Mirror Cluster in Google GCP5                                 |
| 3. | Saf   | feKit Farm Cluster in Google GCP7                                   |
| 4. | Dej   | ploy a SafeKit Cluster Solution9                                    |
| 4  | .1    | Prerequisites                                                       |
| 4  | .2    | Select the SafeKit Solution in Google Marketplace                   |
| 4  | .3    | Parameterize the Solution10                                         |
| 4  | .4    | Check the Deployment12                                              |
| 4  | .5    | Import Certificates in your Web Browser for HTTPS14                 |
|    | 4.5.3 | Load the Import Certificates Page14                                 |
|    | 4.5.2 | 2 Create a New Client Certificate                                   |
|    | 4.5.3 | 3 Import the Client Certificate16                                   |
|    | 4.5.4 | 4 Import the CA Certificate as Trusted Root Certification Authority |
| 4  | .6    | Start the Console                                                   |
| 4  | .7    | Test the Virtual IP20                                               |
| 4  | .8    | Test the Real-Time Replication in a Mirror Cluster21                |
| 4  | .9    | Connect through RDP or SSH to the SafeKit Cluster Nodes             |
|    | 4.9.3 | 1 Connecting to Windows Instance 22                                 |
|    | 4.9.2 | 2 Connecting to Linux Instance                                      |
| 4  | .10   | Access the Open Source Licenses for SafeKit24                       |

# 1. Overview

Evidian SafeKit provides a high availability cluster with synchronous real-time file replication, load balancing and automatic application failover. This clustering solution is recognized as the simplest to implement by our customers and partners. It is also a complete solution that solves hardware failures (20% of problems) including the complete failure of a computer room, software failures (40% of problems) including software error detection and automatic restart and human errors (40% of problems) thanks to its simplicity of administration.

Evidian is a Google partner and provides packaged solutions for SafeKit on Google Cloud Platform (GCP). These enable you to be up and running with SafeKit high availability clusters on GCP quickly and easily. 4 different solutions are offered:

- ⇒ SafeKit mirror cluster on Windows
- ⇒ SafeKit mirror cluster on Linux
- ⇒ SafeKit farm cluster on Windows
- SafeKit farm cluster on Linux

The mirror solutions deploy a high availability cluster with virtual IP, synchronous realtime file replication and automatic application failover, between 2 Windows or CentOS VM instances in different availability zones. For details, refer to SafeKit Mirror Cluster in Google GCP page 5.

The farm solutions deploy a high availability cluster with network load balancing on a virtual IP address and automatic application failover, between 2 Windows or CentOS VM instances in different availability zones. For details, refer to SafeKit Farm Cluster in Google GCP page 7.

For instructions to setup mirror and farm solutions into GCP, refer to Deploy a SafeKit Cluster Solution page 9.

# 2. SafeKit Mirror Cluster in Google GCP

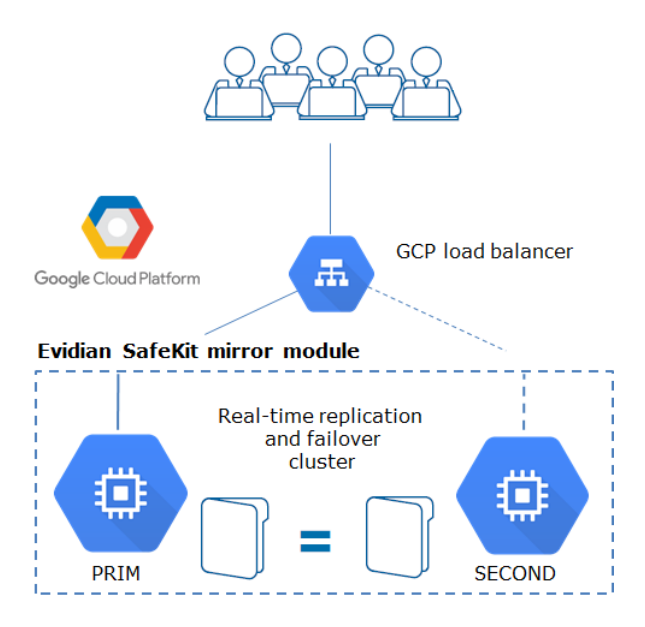

On the previous figure,

- the servers are running in different availability zones. The VM instances are based on Windows or CentOS depending on the deployed solution
- ⇒ the critical application is running on the PRIM server
- → users are connected to a primary/secondary virtual IP address which is configured in the Google GCP load balancer
- SafeKit provides a generic health check for the load balancer (URL managed by SafeKit and configured in the load balancer). On the PRIM server, the health check returns OK to the load balancer and NOK on the SECOND server.
- ⇒ in each server, SafeKit monitors the critical application with process checkers and custom checkers
- ⇒ SafeKit restarts automatically the critical application when there is a software failure or a hardware failure thanks to restart scripts
- → SafeKit makes synchronous real-time replication of files containing critical data
- ⇒ a connector for the SafeKit web console is installed in each server. Thus, the high availability cluster can be managed in a very simple way to avoid human errors

On the previous figure, the server 1/PRIM runs the critical application. Users are connected to the virtual IP address of the mirror cluster. SafeKit replicates files opened by the critical application in real time. Only changes in the files are replicated across the network, thus limiting traffic (byte-level file replication). Names of file directories containing critical data are simply configured in SafeKit. There are no pre-requisites on disk organization for the two servers. Directories to replicate may be located in the system disk. SafeKit implements synchronous replication with no data loss on failure contrary to asynchronous replication.

In case of server 1 failure, there is an automatic failover on server 2 with restart of the critical application. Then, when server 1 is restarted, SafeKit implements automatic

failback with reintegration of data without stopping the critical application on server 2. Finally, the system returns to synchronous replication between server 2 and server 1. The administrator can decide to swap the role of primary and secondary and return to a server 1 running the critical application. The swap can also be done automatically by configuration.

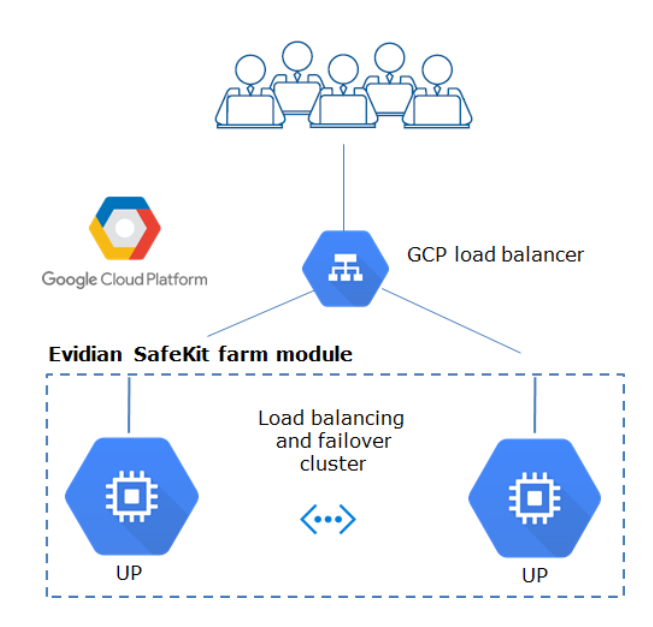

# 3. SafeKit Farm Cluster in Google GCP

On the previous figure,

- ⇒ the servers are running in different availability zones. The VM instances are based on Windows or CentOS depending on the deployed solution.
- the critical application is running in all servers of the farm
- users are connected to a virtual IP address which is configured in the Google GCP load balancer
- SafeKit provides a generic health check for the load balancer (URL managed by SafeKit and configured in the load balancer). When the farm module is stopped in a server, the health check returns NOK to the load balancer which stops the load balancing of requests to the server. The same behavior happens when there is a hardware failure
- in each server, SafeKit monitors the critical application with process checkers and custom checkers
- SafeKit restarts automatically the critical application in a server when there is a software failure thanks to restart scripts
- a connector for the SafeKit web console is installed in each server. Thus, the load balancing cluster can be managed in a very simple way to avoid human errors

# 4. Deploy a SafeKit Cluster Solution

To quickly set up a SafeKit cluster on the Google Cloud Platform, perform the following steps. All the SafeKit solutions are based on the same procedure. In the following, we take the SafeKit mirror cluster on Windows sample.

## 4.1 Prerequisites

- ⇒ you must be able to sign in to the Google Cloud Platform Console using a Google Account. Refer to Signing In to the Google Cloud Platform Console
- ⇒ You must have Google project(s) and select one for deploying the solution. Refer to Creating and managing Google Cloud Platform projects
- You must have configured a VPC network for the selected project. It will be used to provide connectivity for the VM instances in your project. Refer to Using VPC networks
- ⇒ The SafeKit solutions are BYOL (Bring Your Own License). The GCP Marketplace deploys the solution but you are responsible for getting the SafeKit license directly from Evidian. You can get here a free SafeKit one-month key.

# 4.2 Select the SafeKit Solution in Google Marketplace

Sign in to the Google Cloud Platform Console and navigate to the Google Marketplace page

| $\equiv$ Google Cloud Platform | Select a project 🔻                              | <b>~</b>                      |
|--------------------------------|-------------------------------------------------|-------------------------------|
|                                | Explore, launch, and manage s                   | olutions in just a few clicks |
|                                | Marketplace lets you quickly deploy software on | Google Cloud Platform         |
|                                | Q SafeKit                                       | ×                             |

- ⇒ Select the project that will contain the deployment
- ⇒ Search for SafeKit solutions
- According your needs, select either: SafeKit Mirror Cluster on Windows, SafeKit Farm Cluster on Windows, SafeKit Mirror Cluster on Linux, SafeKit Farm Cluster on Linux. For instance, for SafeKit mirror cluster on Windows, it opens the window:

| ŧ | Google Cloud Platform                                        | se my-project 👻                                                                                                    |
|---|--------------------------------------------------------------|----------------------------------------------------------------------------------------------------|
| - | S Evidian                                                    | SafeKit Mirror Cluster on Windows<br>Evidian<br>Estimated costs: \$0.00/month + BYOL license fee<br>High availability with real-time replication and failover                                              |
|   | Runs on<br>Google Compute Engine<br>Type<br>Multi VM<br>BYOL | Overview Deploy a high availability cluster with a virtual IP address, synchronous real-time file replication and automatic application failover, between VMs in different availability zones Learn more 다 |
|   | Last updated<br>9/17/19, 2:39 PM<br>Category                 | About Evidian<br>Evidian is the Identity and Access Management (IAM) software suite in the cybersecurity solution of the Atos<br>Group                                                                     |

#### → Click the **LAUNCH ON COMPUTE ENGINE** button

LAUNCH ON COMPUTE ENGINE

# 4.3 Parameterize the Solution

#### In the Configure & Deploy window:

| ≡ Google Cloud Platform 🕯 my-project 🗸                                                                                                    | ٩                                                                                                    |     |
|----------------------------------------------------------------------------------------------------|----------------------------------------------------------------------------------------------------|-----|
| ← New SafeKit Mirror Cluster on Windows deployment                                                                                                    |                                                                                                    |     |
| Deployment name SafeKit-mirror-windows-1 SafeKit license key A license key is required to deploy this solution. Visit this link L <sup>2</sup> to sign up for a free trial. E.g. 1 Evidian/8e2e5691 16862755 2019 8 1 any any 7.0 multi-modules test-driv SafeKit console access mode                                                                                                    | Solution provided by Evidian Software Operating System Windows (2019)                                                                                                    |     |
| HTTPS secure mode requires to manually import certificates in your web browser after the<br>deployment. Use HTTP unsecure mode only for tests.                                                                                                    | Software SafeKit (7.4)                                                                                                    |     |
| •                                                                                                    | Launching a BYOL solution                                                                                                    |     |
| SafeKit Cluster Zones (into the same region)                                                                                                    | SafeKit Mirror Cluster on Windows is a BYOL (Bring Your Own License) solution.<br>Marketplace will deploy this solution, but you are responsible for purchasing and<br>managing the license directly from the provider.                                                                                                    |     |
| europe-west3-a                                                                                                    | Terms of Service                                                                                                    |     |
| Zone for the second node  Concerned and  Concerned and  Concerned | The software or service you are about to use is not a Google product. By deployin<br>the software or accessing the service you are agreeing to comply with the GOP<br>Marketplace terms of service and the terms of any third party software licenses<br>related to the software or service. Please review these licenses carefully for deta<br>about any obligations you may have related to the software or services. To the<br>limited extent an open source software license related to the software or service<br>expressly supersedes the GCP Marketplace Terms of Service, that open source<br>software license governs your use of that software or service. | ils |
| SafeKit Cluster Networking                                                                                                    | By using this product, you understand that certain account and usage informatio<br>may be shared with Evidian for the purposes of sales attribution, performance<br>analysis, and support. @                                                                                                    | 'n  |
| <ul> <li>Show SafeKit Cluster Networking options</li> <li>Deploy</li> </ul>                                                                                                    | Google is providing this software or service "as-is" and will not perform any<br>ongoing maintenance. Ongoing upgrades and maintenance are your responsibilit                                                                                                    | ty. |

- ⇒ enter or select appropriate values:
  - ✓ get here a free SafeKit one-month key. You will receive a mail containing a license.txt file that looks like:

# Before License Key installation, pay attention to any product-specific instructions. # ONLY USE A TEXT EDITOR to edit the specified files. DO NOT USE word processors. # # SafeKit # Please copy or append the License Keys to the safekit/conf/license.txt file. # Hostname: any # multi-modules Version 7 license key for machine any OS any available up to 2019/10

1|Evidian/99f05635|16862755|2019|10|1|any|any|7.0|multi-modules|testdrive|553af1484c6e7887517d3466ec96fae4

Copy only the last line into the license key field

- ✓ select HTTP or HTTPS for the SafeKit console access mode; HTTPS requires to manually import certificates into your web browser before starting the SafeKit web console. It is described in Import Certificates in your Web Browser page 14
- ✓ select 2 different zones, located into the same region, for running the 2 VM instances of the SafeKit cluster
- → Click the **Deploy** button

#### Deploy

Deployment begins, and you will be redirected to the Deployment Manager where the deployment status is displayed.

#### Notes

External IP address is attached to each VM instance to enable external internet access for the SafeKit cluster administration. External IP addresses are stored into the SafeKit cluster configuration and HTTPS configuration when it is selected. By default, the deployment sets static external IP addresses. If you prefer, you can select ephemeral external IP into the SafeKit Cluster Networking options panel. In that case, you will have to change the configuration for the remote administration, when the external IP address value will change on VM instances reboot.

### 4.4 Check the Deployment

The deployment may take several minutes, the time to create all the GCP resources and customize the SafeKit cluster. It appears as pending. Firewall configuration, load balancer for a virtual IP, 2 VMs, installation and configuration of SafeKit are deployed automatically. For details on deployed GCP resources and SafeKit cluster configuration, see SafeKit Mirror Cluster in Google GCP page 5 and SafeKit Farm Cluster in Google GCP page 7.

⇒ A green check mark is displayed one deployment completes successfully.

The image below is the output of the deployment when selecting HTTP for the SafeKit console access mode.

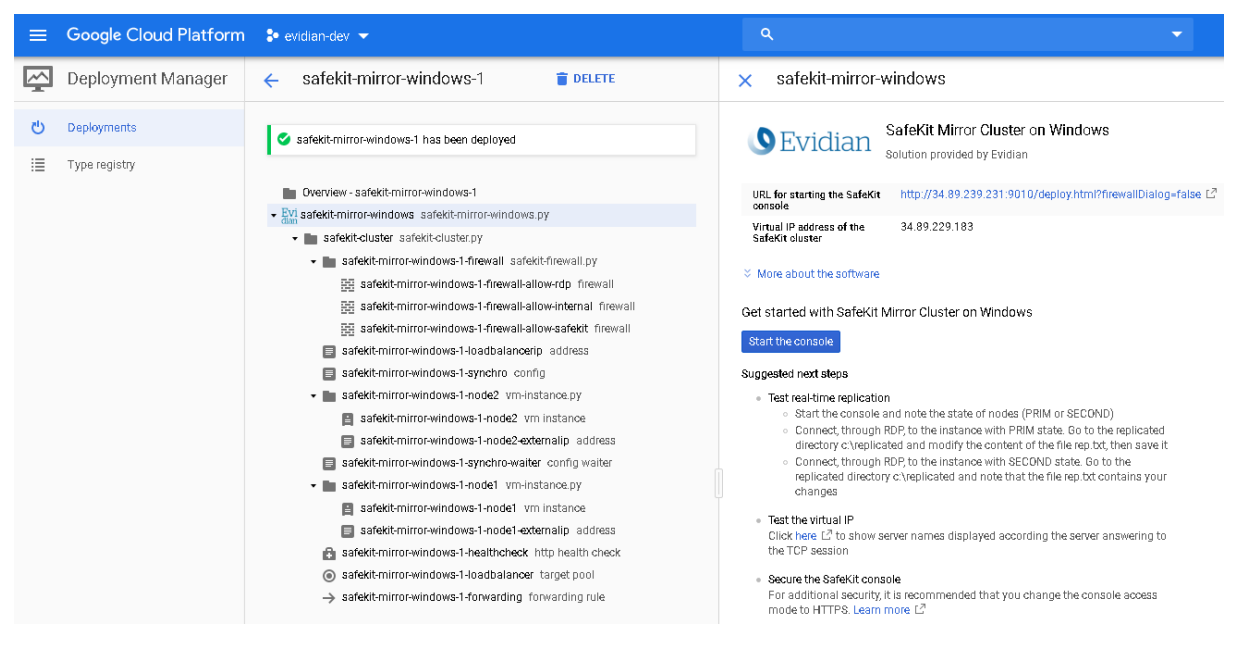

The image below is the output of the deployment when selecting HTTPS for the SafeKit console access mode.

| ≡      | Google Cloud Platform        | \$• my-project <del>▼</del>                                                           | ۹ 🗸                                                                                                    |
|--------|------------------------------|---------------------------------------------------------------------------------------|----------------------------------------------------------------------------------------------------|
|        | Deployment Manager           | ← safekit-mirror-windows-1 👕 DELETE                                                   | × safekit-mirror-windows                                                                                                    |
| ڻ<br>ا | Deployments<br>Type registry | Safekit-mirror-windows-1 has been deployed                                            | SafeKit Mirror Cluster on Windows<br>Solution provided by Evidian                                                                                                    |
|        |                              | Overview - safekit-mirror-windows-1  Safekit-mirror-windows safekit-mirror-windows.py | URL for importing the https://34.89.172.9:9001/adduser.html L <sup>3</sup> SafeKit console certificates                                                                                                    |
|        |                              | safekit-cluster-pwd password.py                                                       | Name for the SafeKit CA_admin<br>administrator                                                                                                    |
|        |                              | <ul> <li>safekit-cluster safekit-cluster.py</li> </ul>                                | Password for the SafeKit AxPN6h7N<br>administrator                                                                                                    |
|        |                              | safekit-mirror-windows-1-firewall_safekit-firewall.py                                 | URL for starting the SafeKit https://34.89.172.9:9453/deploy.html?firewallDialog=false L <sup>2</sup>                                                                                                    |
|        |                              | sarekterningo-windows-Prinewali-allow-rup inewali                                     | Virtual P address of the 35.235.33.10                                                                                                    |
|        |                              | safekit-mirror-windows-1-firewall-allow-safekit firewall                              | Salevi Cluster                                                                                                    |
|        |                              | safekit-mirror-windows-1-loadbalancerip address                                       | ➢ More about the software                                                                                                    |
|        |                              | safekit-mirror-windows-1-synchro config                                               | Get started with SafeKit Mirror Cluster on Windows                                                                                                    |
|        |                              | safekit-mirror-windows-1-node2 vm-instance.py                                         | Import partificatas                                                                                                    |
|        |                              | safekit-mirror-windows-1-node2-externalip address                                     |                                                                                                    |
|        |                              | safekit-mirror-windows-1-synchro-waiter config waiter                                 | Suggested next steps                                                                                                    |
|        |                              | <ul> <li>safekit-mirror-windows-1-node1 vm-instance.py</li> </ul>                     | <ul> <li>Import certificates in your web browser for HTTPS</li> <li>o Force the load of this page L<sup>2</sup></li> </ul>                                                                                                    |
|        |                              | safekit-mirror-windows-1-node1 vm instance                                            | <ul> <li>Sign in with CA_admin and AxPN6h7N</li> </ul>                                                                                                    |
|        |                              | safekit-mirror-windows-1-node1-externalip address                                     | <ul> <li>Follow instructions in the page to install 2 certificates in your browser</li> </ul>                                                                                                    |
|        |                              | safekit-mirror-windows-1-healthcheck http health check                                | <ul> <li>Start the console</li> <li>Start the console</li> </ul>                                                                                                    |
|        |                              | safekit-mirror-windows-1-loadbalancer target pool                                     | start the console El only after certificates import                                                                                                    |
|        |                              | → safekit-mirror-windows-1-forwarding forwarding rule                                 | <ul> <li>Test the virtual IP<br/>Click here L<sup>2</sup> to show server names displayed according the server answering to<br/>the TCP session</li> </ul>                                                                                                    |
|        |                              |                                                                                       | <ul> <li>Change the temporary password for SafeKit administrator</li> <li>For additional security, it is recommended that you change the password next time<br/>you start the SafeKit CA web server for importing certificates. Learn more L<sup>2</sup></li> </ul> |

At this point, the SafeKit cluster is ready to use and running.

If you have selected the HTTP mode for the console, you can start directly the SafeKit administration console as described in Start the Console page 19. With the console, you can configure, control and monitor the cluster.

In the HTTPS case, before starting the SafeKit console, you must first import certificates as described in Import Certificates in your Web Browser for HTTPS page 14. The SafeKit administrator name and password, required by this procedure, are displayed on this output page.

# 4.5 Import Certificates in your Web Browser for HTTPS

The SafeKit web console for administering the SafeKit cluster is secured with HTTPS and client certificates. You must import certificates in your web browser before starting the SafeKit web console as described below.

#### 4.5.1 Load the Import Certificates Page

→ Click on **Import certificates** button

Import certificates

Or

- Force the load of this page L<sup>2</sup>
- When loading the page, the browser will display a security warning saying the certificate is invalid. This is expected, and you must click through the warning to continue.

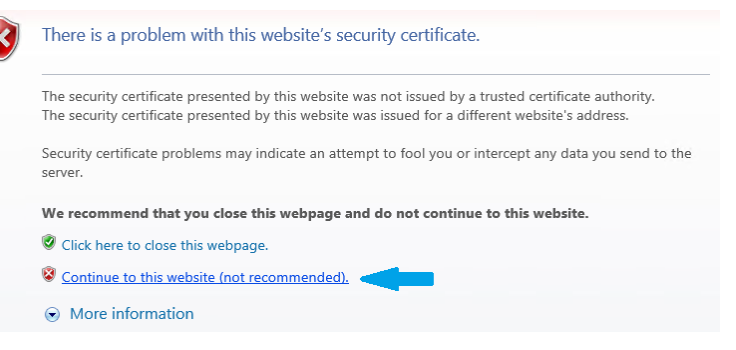

→ At the login prompt, enter name and password for the SafeKit administrator

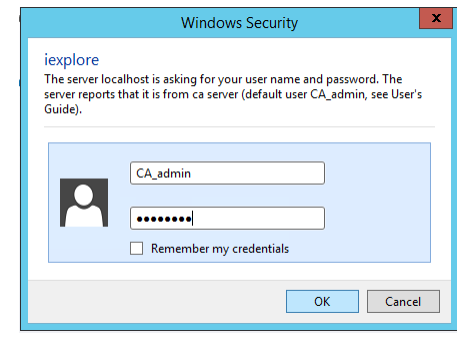

These values are displayed into the deployment output page. For instance:

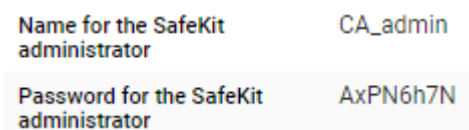

Or

Sign in with CA\_admin and AxPN6h7N

| S HTTPS Configuration X HTTPS Console Configura X                                                                                                    | ± _ □ X |  |  |  |  |  |
|----------------------------------------------------------------------------------------------------|---------|--|--|--|--|--|
| ← → C ▲ Non sécurisé   https://172.24.199.75:9001/adduser.html                                                                                                    | ማ 🕁 🚺 🗄 |  |  |  |  |  |
| HTTPS Console Configuration Wiz                                                                                                    | tard    |  |  |  |  |  |
| User's Guide<br>For configuring, then starting the HTTPS web console, in the browser that runs on the client workstation:<br>1. Import the client certificate for installing it into the browser's default store |         |  |  |  |  |  |
| Import new client certificate Import existing client certificate                                                                                                    |         |  |  |  |  |  |
| Create and import the new certificate                                                                                                    |         |  |  |  |  |  |
| user name password Role A                                                                                                    | Admin 🔻 |  |  |  |  |  |
| Confirm                                                                                                    |         |  |  |  |  |  |
| 2. Import the CA Certificate for installing it into the browser's Trusted Root Certification Authority store Confirm                                                                                             |         |  |  |  |  |  |
| 3. Start the web console using HTTPS Confirm                                                                                                    |         |  |  |  |  |  |

#### → It opens the following page

#### 4.5.2 Create a New Client Certificate

1. Import the client certificate for installing it into the browser's default store

| Import new client certificate | Import existing client certificate |      |                             |   |
|-------------------------------|------------------------------------|------|-----------------------------|---|
| Create and import the ne      | w certificate                      |      |                             |   |
| user name admin               | password                           | Role | Admin 🔻                     | ] |
| Confirm                       |                                    |      | Admin<br>Control<br>Monitor |   |

- ⇒ Fill in the "user name", "password". Please note that the user name must be unique. Select the Admin role for granting all administration privileges.
- → Click on "Confirm"
- ➡ After the form is processed, the resulting client certificate (the user\_Admin\_administrator.pl2 file) is downloaded

#### 4.5.3 Import the Client Certificate

The procedure depends on the browser and the operating system used. The following describes the installation in Windows with Internet Explorer.

Click on the downloaded .p12 file (for instance user\_Admin\_administrator.p12) for opening the certificate window. Then click on "Install Certificate" button.

| 98 |                     |                                             | Certificate                                                                            | x                 |
|----|---------------------|---------------------------------------------|----------------------------------------------------------------------------------------|-------------------|
| Ge | neral               | Details Ce                                  | rtification Path                                                                       |                   |
|    | 8                   | Certifica                                   | te Information                                                                         |                   |
|    | This<br>inst<br>Aut | CA Root co<br>all this cert<br>horities sto | rtificate is not trusted. To enable tr<br>ficate in the Trusted Root Certificat<br>re. | rust,<br>tion     |
|    |                     |                                             |                                                                                        |                   |
|    |                     |                                             |                                                                                        |                   |
|    |                     | Issued to:                                  | SafeKit Local Certificate Authority                                                    |                   |
|    |                     | Issued by:                                  | SafeKit Local Certificate Authority                                                    |                   |
|    |                     | Valid from                                  | 12/02/2018 to 07/02/2038                                                               |                   |
|    |                     |                                             | Install Certificate Issuer                                                             | <u>S</u> tatement |
|    |                     |                                             |                                                                                        | OK                |

⇒ It opens the Certificate Import Wizard. Select "Current User" and click on the "Next" button. Go on until the wizard requires the password that protects the certificate.

| 🖉 Certificate Import Wizard                                                                                                    | X    |
|----------------------------------------------------------------------------------------------------|------|
| Welcome to the Certificate Import Wizard                                                                                                    |      |
| This wizard helps you copy certificates, certificate trust lists, and certificate revocation<br>lists from your disk to a certificate store.                                                                                                    |      |
| A certificate, which is issued by a certification authority, is a confirmation of your identi<br>and contains information used to protect data or to establish secure network<br>connections. A certificate store is the system area where certificates are kept. | ty   |
| Store Location                                                                                                    |      |
| Current User                                                                                                    |      |
| O Local Machine                                                                                                    |      |
| To continue, click Next.                                                                                                    |      |
| Next Ca                                                                                                    | ncel |

Enter the password when required. The password to use is the one set during client certificate creation

| Priv | ate key protection<br>To maintain security, the private key was protected with a password.             |
|------|----------------------------------------------------------------------------------------------------|
|      | Type the password for the private key.                                                                 |
|      | Password:                                                                                              |
|      | •••••                                                                                                  |
|      | Display Password                                                                                       |
|      | Import options:                                                                                        |
|      | private key is used by an application if you enable this option.                                       |
|      | Mark this key as exportable. This will allow you to back up or transport your<br>keys at a later time. |
|      | ✓ Include all extended properties.                                                                     |
|      |                                                                                                    |
|      | Net                                                                                                    |
|      | Next                                                                                                   |

 → Let the wizard automatically select the certificate store that is the Personal store.

|                                                                                                 | x   |
|-------------------------------------------------------------------------------------------------|-----|
| 📀 🌽 Certificate Import Wizard                                                                   |     |
|                                                                                                 |     |
| Certificate Store                                                                               |     |
| Certificate stores are system areas where certificates are kept.                                |     |
| Windows can automatically select a certificate store, or you can specify a location for         |     |
| the certificate.                                                                                |     |
| <ul> <li>Automatically select the certificate store based on the type of certificate</li> </ul> |     |
| O Place all certificates in the following store                                                 |     |
| Certificate store:                                                                              |     |
| Browse                                                                                          |     |
|                                                                                                 |     |
| Next Can                                                                                        | :el |

⇒ Then complete the certificate import.

#### 4.5.4 **Import the CA Certificate as Trusted Root Certification Authority**

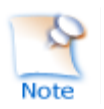

The browser will issue security warnings when you connect to the SafeKit web console unless you install this certificate.

2. Import the CA Certificate for installing it into the browser's Trusted Root Certification Authority store

The procedure depends on the browser and the operating system used. The following describes the installation in Windows with Internet Explorer.

х Click on the downloaded Certificate cacert.crt file for opening the General Details Certification Path certificate window. Then click on "Install Certificate" button Certificate Information This CA Root certificate is not trusted. To enable trust, install this certificate in the Trusted Root Certification Authorities store. Issued to: SafeKit Local Certificate Authority Issued by: SafeKit Local Certificate Authority Valid from 12/02/2018 to 07/02/2038 Install Certificate... Issuer Statement OK X → It opens the Certificate Import Wizard. Select "Current User" and 💿 🔄 Certificate Import Wizard click on the "Next" button Welcome to the Certificate Import Wizard This wizard helps you copy certificates, certificate trust lists, and certificate revocation lists from your disk to a certificate store. A certificate, which is issued by a certification authority, is a confirmation of your identity and contains information used to protect data or to establish secure network connections. A certificate store is the system area where certificates are kept. Store Location Ourrent User O Local Machine To continue, click Next, Next Cancel

Browse stores to select the "Trusted Root Certification Authorities" store. Then click on "Next" button

|                                                                                                    | x   |
|----------------------------------------------------------------------------------------------------|-----|
| 📀 🍠 Certificate Import Wizard                                                                            |     |
|                                                                                                    |     |
| Certificate Store                                                                                        |     |
| Certificate stores are system areas where certificates are kept.                                         |     |
|                                                                                                    |     |
| Windows can automatically select a certificate store, or you can specify a location for the certificate. |     |
| $\bigcirc$ Automatically select the certificate store based on the type of certificate                   |     |
| Place all certificates in the following store                                                            |     |
| Certificate store:                                                                                       |     |
| Trusted Root Certification Authorities Browse                                                            |     |
|                                                                                                    |     |
| Next Can                                                                                                 | cel |
|                                                                                                    |     |

⇒ Then complete the certificate import.

## 4.6 Start the Console

Click on

Start the console

Or

- Start the console Start the console L<sup>2</sup> only after certificates import
- ⇒ It shows the SafeKit cluster state. Green states show that the SafeKit cluster is operational.

| Configuration    | 🥝 Control                      | O Monitoring       | O Advanced Configuration       | Web console 7.4.0.19 / <u>User's Guide</u>      |
|------------------|--------------------------------|--------------------|--------------------------------|-------------------------------------------------|
| ► Install and co | nfigure a new m                | odule              |                                |                                                 |
| ▲ Configure an   | d monitor installe             | d modules          |                                |                                                 |
| Click on 🔽       | ) to start, stop, e            | edit the configura | ation, uninstall modules insta | lled on safekit-mirror-windows-1-node2,safekit- |
| mirror-wind      | ows-1-node14                   | Ū                  |                                |                                                 |
| - mir            | ror - cluster1                 |                    |                                |                                                 |
| ▼ saf            | ekit-mirror-windo              | ws-1-node1 PRIM    | A uptodate                     |                                                 |
| · saf            | ekit-mirror-windo <sup>.</sup> | ws-1-node2 SEC     | OND uptodate                   |                                                 |
|                  |                                |                    |                                |                                                 |

With the SafeKit web console, you can configure, control and monitor the SafeKit cluster. See the SafeKit User's Guide for details.

# 4.7 Test the Virtual IP

The SafeKit solution configures an external IP address with GCP load-balancer for providing a virtual IP address to access the SafeKit cluster.

In a SafeKit mirror solution, the virtual IP permits to connect users only to the primary node. In a SafeKit farm solution, the virtual IP permits to load balance TCP sessions between the 2 nodes.

By default, the virtual IP forwarding rules are set according SafeKit console access mode: port TCP/9010 (when HTTP) or TCP/9453 (when HTTPS). This permits to test the virtual IP by loading a web page. You can change forwarding rules according your needs.

- ⇒ Click on the link, displayed into the deployment output page, for testing the virtual IP
  - Test the virtual IP Click here L<sup>A</sup> to show server names displayed according the server answering to the TCP session

In a SafeKit mirror solution, the link displays a page where all connections go to the primary node:

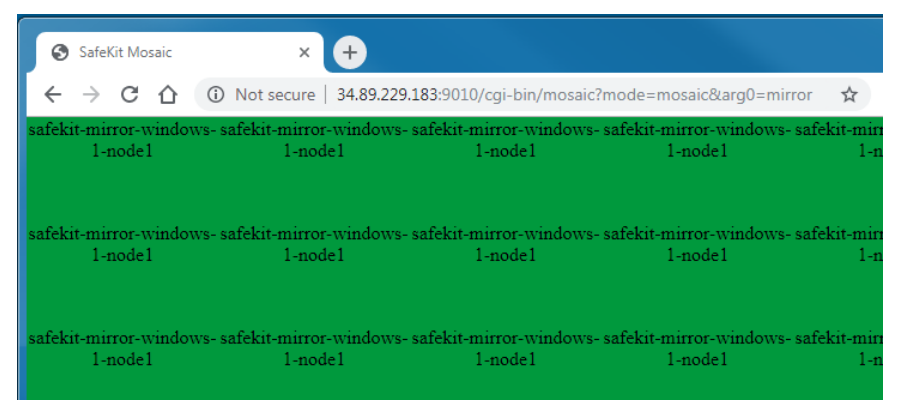

In a SafeKit farm solution, the link displays a page where connections are load-balanced between the 2 nodes:

| SafeKit Mosaic        | × +                      |                           | Ø 1445-1544           |
|-----------------------|--------------------------|---------------------------|-----------------------|
| < → C ☆ @             | ) Not secure   34.89.140 | .198:9010/cgi-bin/mosaic? | mode=mosaic&arg0=farm |
| safekit-farm-windows- | safekit-farm-windows-    | safekit-farm-windows-     | safekit-farm-windows- |
| 1-node2               | 1-node2                  | 1-node1                   | 1-node2               |
| safekit-farm-windows- | safekit-farm-windows-    | safekit-farm-windows-     | safekit-farm-windows- |
| 1-node2               | 1-node2                  | 1-node1                   | 1-node2               |
| safekit-farm-windows- | safekit-farm-windows-    | safekit-farm-windows-     | safekit-farm-windows- |
| 1-node1               | 1-node1                  | 1-node2                   | 1-node1               |

## **4.8 Test the Real-Time Replication in a Mirror Cluster**

In SafeKit mirror solutions, the real-time file replication is automatically configured for replicating the directory:

- → In Windows, c:\replicated
- → In Linux, /var/replicated

This permits to test the real-time replication:

⇒ Start the SafeKit console as described in Start the Console page 19

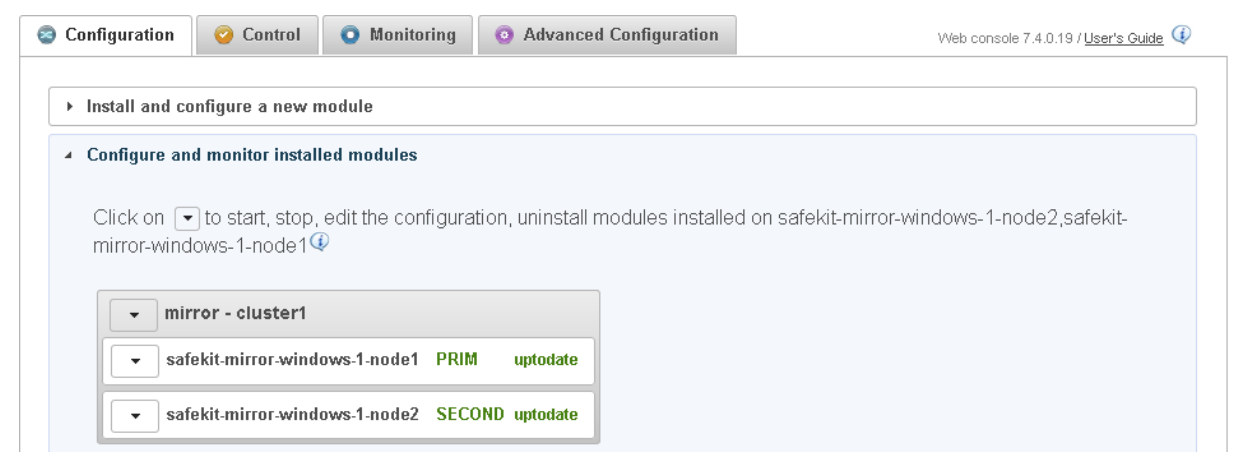

- ➡ Connect to the 2 SafeKit instances as described in Connect through RDP or SSH to the SafeKit Cluster Nodes page 22
- ⇒ On the instance with PRIM state, go to the replicated directory and modify the content of the file rep.txt; then save it
- ⇒ On the instance with SECOND state, go to the replicated directory and note that the file rep.txt contains your changes

### 4.9 Connect through RDP or SSH to the SafeKit Cluster Nodes

The SafeKit solution creates 2 VMs instances that run Windows or CentOS. Instances have public external IP addresses and firewall rules has been configured to allow TCP traffic to Remote Desktop port 3389 for Windows or SSH port 22 for Linux. This permits to use the standard GCP procedures for connecting to the SafeKit instances.

#### 4.9.1 **Connecting to Windows Instance**

→ Go to the VM instances page

| ≡ | Google Cloud Platform | 💲 my-project 👻             |                         | ۹              |                     |                     |             | -          |               |      |         | 5 |
|---|-----------------------|----------------------------|-------------------------|----------------|---------------------|---------------------|-------------|------------|---------------|------|---------|---|
| ۲ | Compute Engine        | VM instances               | CREATE INSTANCE         | L IMPORT VM    | C REFRESH           | ▶ START             | STOP        | rese 🖑     | T 👕 DELE      | ΓE   |         |   |
| B | VM instances          |                            |                         |                |                     |                     |             |            |               |      |         |   |
| 6 | Instance groups       | Filter VM instances        |                         |                |                     |                     |             |            |               | 0    | Columns | • |
|   | Instance templates    | Name A                     | Zone                    | Recommendation | In use by           |                     | Internal IP |            | External IP   | Conr | nect    |   |
| _ | -                     | safekit-mirror-windows     | -1-node1 europe-west3-a |                | safekit-mirror-wind | lows-1-loadbalancer | 10.156.15.  | 195 (nic0) | 34.89.252.118 | RDP  | •       | : |
| A | Sole-tenant nodes     | 🗌 🔮 safekit-mirror-windows | -1-node2 europe-west3-b |                | safekit-mirror-wind | lows-1-loadbalancer | 10.156.15.  | 193 (nic0) | 34.89.239.231 | RDP  | -       | : |
|   | Disks                 |                            |                         |                |                     |                     |             |            |               |      |         |   |

- → Note the instance external IP address
- → Click on the instance

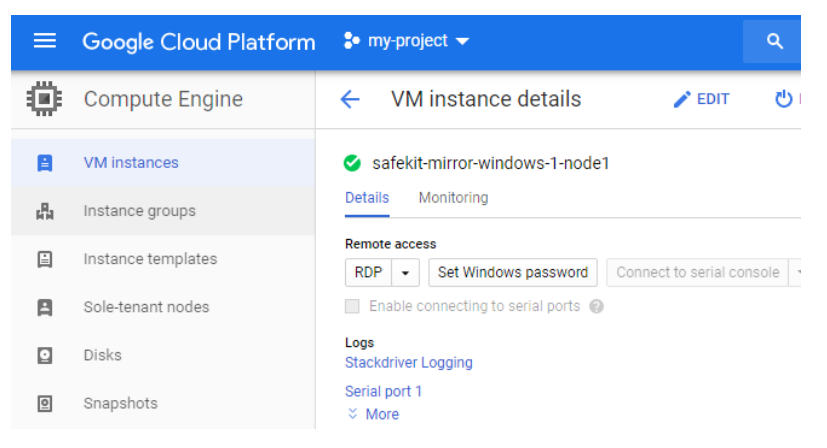

⇒ The connection mode is via Remote Desktop. Before you connect, you must create a Windows instance password by clicking on Set Windows password button and setting the user name.

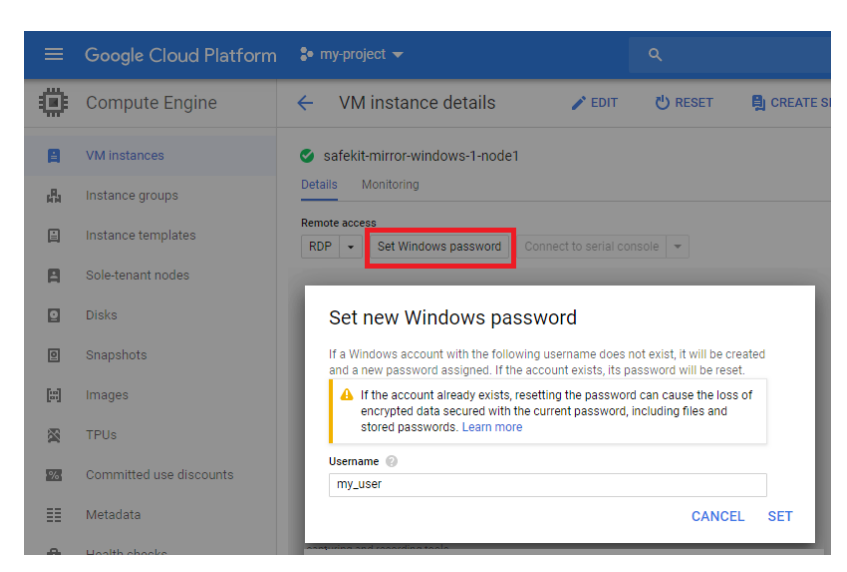

It returns the password value that must be used for connecting with the remote desktop.

Refer to Connecting to Windows instances for more details.

#### 4.9.2 Connecting to Linux Instance

→ Go to the VM instances page

| = | Google Cloud Platform | 💲 my-project 👻                |                    | ۹              |                      |                 |             | -         |               |       |        | ۶. |
|---|-----------------------|-------------------------------|--------------------|----------------|----------------------|-----------------|-------------|-----------|---------------|-------|--------|----|
| ۲ | Compute Engine        | VM instances                  | CREATE INSTANCE    | 📩 IMPORT VM    | C REFRESH            | ► START         | STOP        | ै RESET   | TELE          | ГЕ    |        | S  |
| B | VM instances          |                               |                    |                |                      |                 |             |           |               |       |        |    |
| 晶 | Instance groups       | Filter VM instances           |                    |                |                      |                 |             |           |               | © C   | olumns | •  |
|   | Instance templates    | Name A                        | Zone               | Recommendation | In use by            |                 | Internal IP |           | External IP   | Conne | ct     |    |
| Ц | in the terriprotee    | 🛛 🤡 safekit-mirror-linux-1-no | de1 europe-west3-a |                | safekit-mirror-linux | -1-loadbalancer | 10.156.15.1 | 92 (nic0) | 34.89.196.91  | SSH   | •      | :  |
| 8 | Sole-tenant nodes     | safekit-mirror-linux-1-no     | de2 europe-west3-b |                | safekit-mirror-linux | -1-loadbalancer | 10.156.0.63 | (nic0)    | 34.89.229.183 | SSH   | •      | :  |

- → Click on the instance you want to connect to
- → Select the ssh connection mode

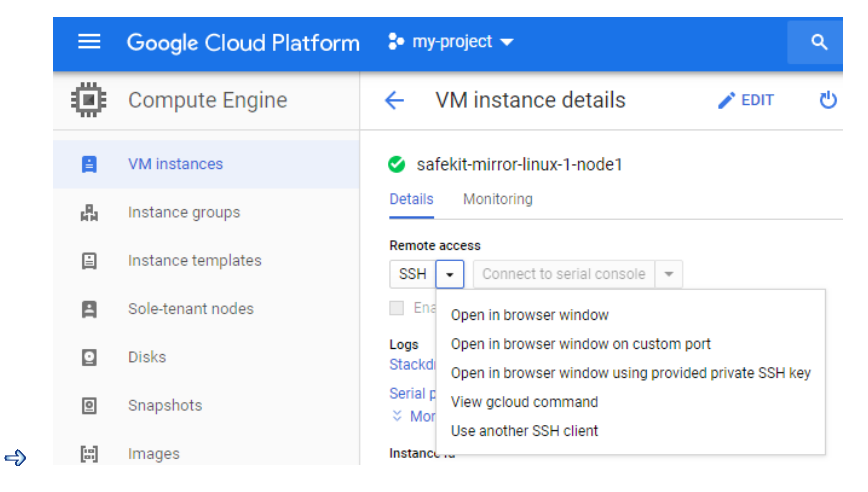

Refer to Connecting to Linux instances for more details

## 4.10 Access the Open Source Licenses for SafeKit

SafeKit includes open source software. The text of the open source licenses is provided in Third-Party Software section of the SafeKit User's Guide. To access this guide included with the SafeKit VM instance:

⇒ either, start the SafeKit console, as described in in Start the Console page 19, then click on the User's Guide link to open the SafeKit User's Guide and read the section on third party software

| Clusters inventor | 🔸 🔋 Cluster Config | B Cluster Configuration - cluster1 |              |                        |                                              |  |  |  |  |
|-------------------|--------------------|------------------------------------|--------------|------------------------|----------------------------------------------|--|--|--|--|
| ⊿🗁 cluster1       | Configuration      | 📀 Control                          | O Monitoring | Advanced Configuration | Web console 7.4.0.19 / <u>User's Guide</u> 🔱 |  |  |  |  |
|                   |                    |                                    |              |                        |                                              |  |  |  |  |

- ↔ or connect to the instance, as described in Connect through RDP or SSH to the SafeKit Cluster Nodes page 22, and read license files:
  - in Windows, license files are in c:\safekit\licenses
  - o in Linux, license files are in /opt/safekit/licenses